Nice smooth chrome Let's roughen up that nice smooth chrome we made...

**Step 1-**This is an "add on" tutorial to the chrome text effect for Photoshop.

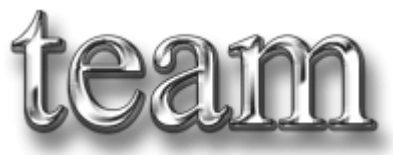

Step 2- The first thing we need to do is to go into our layer styles and modify a few of the settings. Go to the drop shadow setting and change the Distance to 3, Spread to 28, and the size should be 5.

| Drop Shadow                       |
|-----------------------------------|
| Structure                         |
| Blend Mode: Multiply              |
| Opacity: 100 %                    |
| Angle: 🕥 120 * 🔽 Use Global Light |
| Distance: 3 p×                    |
| Spread: 28 %                      |
| Size: 25 bx                       |
| Quality                           |
| Contour: 🚺 🔽 🔽 Anti-ajjased       |
| Noise:                            |
| Layer Knocks Out Drop Shadow      |

Step-3The next step is to go into the Inner shadow settings and raise the Noise value to 100. That should be the only change for this area.

| Inner Shadow                      |
|-----------------------------------|
| Structure                         |
| Blend Mode: Multiply              |
| Opacity: 75 %                     |
| Angle: 🕥 120 * 🔽 Use Global Light |
| Distance: 10 px                   |
|                                   |
| Size: 5 px                        |
| Quality                           |
| Contour: 🚺 🔫 🥅 Anti-aljased       |
| Noise: 100 %                      |

Step 4-Next is the Inner Glow settings. Change the Blend Mode to Screen, Opacity should be 100%, Raise the Noise to 100%, the Choke to 0, the Size to 5, and the Range to 50, and the Jitter to 73.

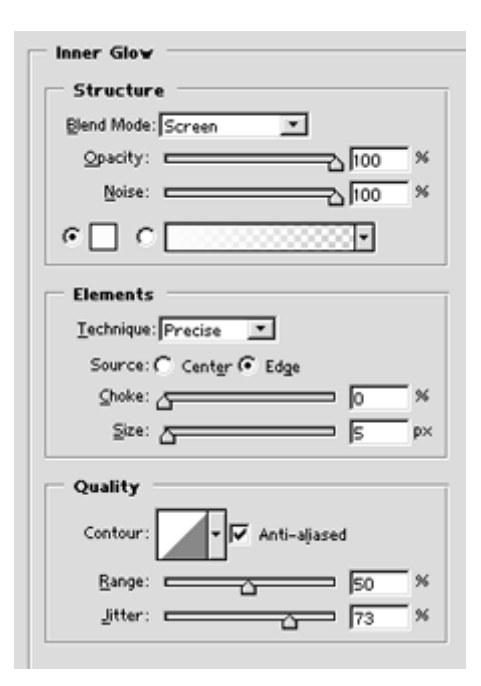

**Step 5-**Now go into the Gradient Overlay and change the Style to Linear, the Angle to 90, and the Scale to 118. Now all I did to finish this picture off was to add a drop shadow to it. If you want to give your image a color just go to the Color Overlay settings and add some color to your image...

| - ( | äradient  |        |          |                   |
|-----|-----------|--------|----------|-------------------|
| B   | end Mode  | Screen |          |                   |
|     | Opacity:  |        |          |                   |
|     | Gradient: |        |          | - <u>R</u> everse |
|     | Style     | Linear | <u>v</u> | Align with Layer  |
|     | Aggle:    |        | •        |                   |
|     | Scale:    | $\geq$ |          | □ 118 ×           |